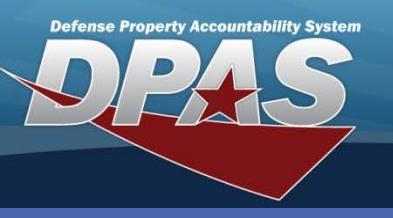

#### Asset Updates

## **Asset Updates**

- Navigate to the Asset Management > Update menu.
- 2. Select the appropriate radio buttons for the asset type.
- 3. If desired, enter any search criteria.
- Select the Search button the Search Results page displays
- Steps 5-9 not pictured
- 5. Select the asset(s) you want to update.
- Select the Continue button the Selected Rows page displays.

# **Basic Update**

- 8. Select the **Basic Update** radio button.
- 9. Select the **Continue** button the **Basic Update** page displays.
- 10. Make your changes and select the **Update** button from any of the tabs.
  - To remove data from a field for all selected assets, type "DELETE" in that field.
  - For Mass Updates, all stock numbers must be the same.
  - If you are updating multiple assets of different types (End Item Serial, Component and/or Bulk), you must repeat this process for each type.

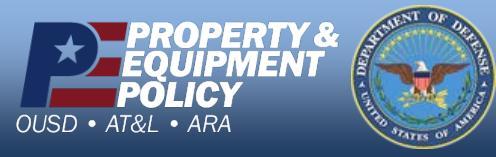

The Asset Update process allows you to change data fields pertaining to assets currently on the property book.

| Search Criteria |     |      |                 |   |  |  |  |  |
|-----------------|-----|------|-----------------|---|--|--|--|--|
| End Item Serial | ۲   |      | Accountable     | 0 |  |  |  |  |
| Component       | 0   |      | Non-Accountable | 0 |  |  |  |  |
| Bulk            | 0   |      | Both            | ۲ |  |  |  |  |
| Asset Id        |     |      |                 |   |  |  |  |  |
| Stock Nbr       |     |      |                 |   |  |  |  |  |
| Serial Nbr      |     |      |                 |   |  |  |  |  |
| Custodian Nbr   |     |      |                 |   |  |  |  |  |
| Loc             |     |      |                 |   |  |  |  |  |
| Sub Loc         |     |      |                 |   |  |  |  |  |
| Lot Nbr         |     |      |                 |   |  |  |  |  |
|                 | Sea | ırch | Reset           |   |  |  |  |  |

| Basic Accoun      | Basic Accounting Agency |                 |                |  |  |  |  |  |  |
|-------------------|-------------------------|-----------------|----------------|--|--|--|--|--|--|
| Asset Id          | HR1026000041            | Stock Nbr       | 7020001010002  |  |  |  |  |  |  |
| Basic             |                         |                 |                |  |  |  |  |  |  |
| Asset Id Prefix   |                         | Auto Assign     |                |  |  |  |  |  |  |
| Asset Id          | HR1026000041            |                 |                |  |  |  |  |  |  |
| Serial Nbr        | HP23LPTOP05             |                 |                |  |  |  |  |  |  |
| Inv By Serial Nbr |                         | Chg Qty         |                |  |  |  |  |  |  |
| Loc               | BLDG 10                 | Sub Loc         |                |  |  |  |  |  |  |
| * Cond Cd         | A-Svcbl(w/o Qual)       | <i>i</i> Sys Id |                |  |  |  |  |  |  |
| Cntr/PO Nbr       |                         | Doc Nbr         |                |  |  |  |  |  |  |
| Lot Nbr           |                         | Expr Dt         |                |  |  |  |  |  |  |
| *Local Rcpt Dt    | 08/18/2009              | Rcvd By         |                |  |  |  |  |  |  |
| *Origl In Svc Dt  | 08/18/2009              | DOD Serial Nbr  |                |  |  |  |  |  |  |
|                   |                         | Attachment      | Add Attachment |  |  |  |  |  |  |
| Remarks           |                         |                 |                |  |  |  |  |  |  |
|                   |                         |                 |                |  |  |  |  |  |  |
| History Remarks   |                         |                 |                |  |  |  |  |  |  |
|                   |                         |                 |                |  |  |  |  |  |  |
|                   |                         |                 |                |  |  |  |  |  |  |
|                   | Update                  | Cancel          |                |  |  |  |  |  |  |

If you use Agency Defined fields, an **Agency Field Name** drop-down list displays. Each of your defined field(s) referenced on the **Agency** tab displayed.

> DPAS Call Center 1-844-843-3727

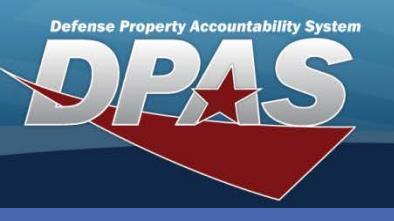

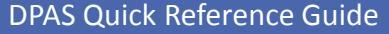

**Asset Updates** 

# **Price Update**

1. From the **Selected Rows** page, choose the **Price Update** radio button.

You use the Price Update process to change the Acquisition Cost of an asset due to an error or a revaluation. However, you cannot update the Acquisition Cost for multiple assets at the same time.

Stock Nbr

Cancel

Asset Revaluation

2. Select the **Continue** button - the **Price Update** page displays.

| Selected F  | low        | s          |               |             |                                                                   |                                                                  |                |            |            |           |            |               |     |          |            |               |             |                |                 |
|-------------|------------|------------|---------------|-------------|-------------------------------------------------------------------|------------------------------------------------------------------|----------------|------------|------------|-----------|------------|---------------|-----|----------|------------|---------------|-------------|----------------|-----------------|
| Asset Id    | Qty        | Chg<br>Qty | Stock Nbr     | Serial Nbr  | Maj Cust<br>Nbr                                                   | Sub<br>Cust<br>Nbr                                               | Asst<br>Lvl Cd | Loc        | Lot<br>Nbr | Item Desc | Pilferable | Non-<br>Actbl | UII | CptlPndg | Loan<br>Cd | UII Sts<br>Cd | Ull<br>Verf | Fund<br>Cd/ASN | Intrf<br>Sys Cd |
| HR102600004 | <u>1</u> 1 |            | 7020001010002 | HP23LPTOP05 | MC0002                                                            |                                                                  | EI             | BLDG<br>10 |            | COMPUTER  | No.        | No            | Yes | No No    | м          | ART           | YES         | 99/            | AY              |
|             |            |            |               |             | Acti<br>Basic<br>Price<br>Loan<br>Stocl<br>Upda<br>Attrit<br>Upda | ON<br>Update<br>Update<br>Update<br>( Nbr<br>te<br>oute(s)<br>te |                |            |            |           |            |               |     |          |            |               |             |                |                 |
|             |            |            |               |             |                                                                   | C                                                                | ontinue        | ;          | Ca         | ancel     |            |               |     |          |            |               |             |                |                 |

3. Select the appropriate radio button (Cost Correction or Asset Revaluation).

HR1026000041

A-DoD Threshold

¥

PRICE ENTERED INCORRECTLY

Update

 $\odot$ 

3268.00

2640.00

- 4. Update the Acq Cost and/or Cptl Cd (Capital Code).
- 5. Enter a mandatory History Remarks.
- 6. Select the **Update** button to complete the process.

Asset Id

Acq Cost

Cotl Cd

Total Cost

Remarks

\* History Remarks

Cost Correction

**Cost Correction** is used to correct errors to the acquisition cost.

Asset Revaluation is used when the initial value of the asset is estimated and then through expert opinion is corrected. It preserves prior depreciation and affects the acquisition cost of an asset.

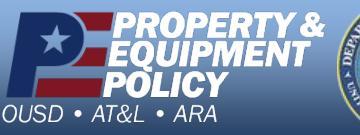

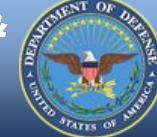

DPAS Call Center 1-844-843-3727

7020001010002

 $\bigcirc$ 

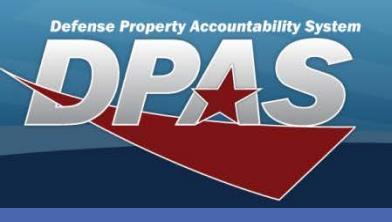

#### **Asset Updates**

### Loan Update

- 1. From the **Selected Rows** page, choose the **Loan Update** radio button.
- 2. Select the **Continue** button the **Loan Update** page displays.

If you use the Loan Update process the **UII Status Code** must be *ART- Assigned, Recorded and Tagged* and verified with the IUID Registry prior to loaning an asset.

The Loan Address must be added prior to performing a Loan Update.

- Loans to a Non-Govt Acty = LC-Loan CAGE
- Loans to another Govt Acty = LD-Loan DODAAC

Steps 1-2 not pictured

- 3. Select the appropriate Loan Code from the **Loan Cd** drop-down list.
- 4. Select the correct **DODAAC/CAGE Cd, Doc Nbr** and **Asset Sts Cd**.
- 5. Select a Contract Number (**Cntr Nbr**) only applicable if loaning to a non-Govt activity.
- 6. Select the Loan Address.
- 7. Browse for a Location (Loc), and select a Shipment Dt.
- 8. Select the **Update** button to complete the process.

| Asset Id                                                                                                    | HR1026000041                                                                        | Stock Nbr                       | 7020001010002   |
|----------------------------------------------------------------------------------------------------|-------------------------------------------------------------------------------------|---------------------------------|-----------------|
| Loan Cd                                                                                                    | G                                                                                   |                                 |                 |
| Orig. Asset Status Code                                                                                       | Т                                                                                   | Orig. Asset Reciept Action Code | ITRI            |
| Loan Notification Code                                                                                        |                                                                                     |                                 |                 |
| Asset Update - Loan Ch                                                                                        | ange                                                                                |                                 |                 |
| * Loan Cd                                                                                                    | C-Out On Loan to Non-Govt Acty 🔽                                                    | * DODAAC/CAGE Cd                | CL1001          |
| Doc Nbr                                                                                                    | CL100130381001                                                                      | * Asset Sts Cd                  | T-Out On Loan 🕑 |
| * Cntr Nbr                                                                                                    | A1234599D1234                                                                       |                                 |                 |
| Cntr Start Dt                                                                                                 | 11/1/2011                                                                           | Cntr End Dt                     | 11/1/2013       |
| Contract Established date:11/1/20<br>Contract Expiration date:11/1/2013<br>Loan Start and End Date fields hav | 11 - applied to loan start date<br>3 - applied to loan end date<br>re been disabled |                                 |                 |
| Loan Address                                                                                                  | 3990 E BROAD ST COLUMBUS, OH 43213                                                  |                                 |                 |
| Activity Name                                                                                                 | LEARN OFC1                                                                          |                                 |                 |
| Loan Start Dt                                                                                                 | 11/01/2011                                                                          | Loan End Dt                     | 11/01/2013      |
| Loc                                                                                                    | BLDG 10                                                                             | Sub Loc                         |                 |
| TCN                                                                                                    |                                                                                     | * Shipment Dt                   | 02/10/2013      |
| Estimated Shipment Dt                                                                                         |                                                                                     | Mode of Shipment                | C-Van 👻         |
|                                                                                                    | Update Cance                                                                        | el                              |                 |

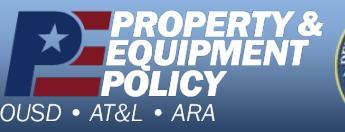

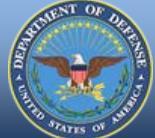

DPAS Call Center 1-844-843-3727

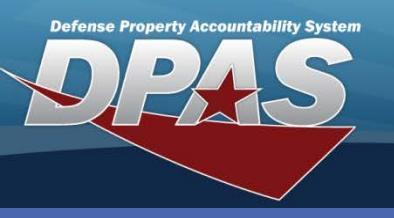

#### **Asset Updates**

# **Stock Nbr Update**

- From the Selected Rows page, choose the Stock Nbr Update radio button.
- Select the Continue button the Selected Asset(s) page displays.

Steps 1-2 not pictured

You can process single or mass stock number updates. On a mass stock number update, you do NOT have to pick assets with the same stock number. However, if you do not pick the same stock number, the stock number and manufacturer fields are NOT available. If you do select the same stock number, you will see the stock number and manufacturer fields.

|                                                                                                    | ×                                                                                                    |
|----------------------------------------------------------------------------------------------------|----------------------------------------------------------------------------------------------------|
| Selected Asset(s)                                                                                                    |                                                                                                    |
| Asset Id         Serial Nbr         Stock Nbr         Custodian           HR1026000040         HP23LPTOP04         7020001010002         MC0002           HR1026000041         HP23LPTOP05         7020001010002         MC0002           HR1026000042         HP23LPTOP06         7020001010002         MC0002 | Asset Id: HR1026000041<br>Custodian Nbr: MC0002<br>Serial Nbr: HP23LPTOP05<br>Stock Nbr: 702000I010002<br>Deprn Cd: N<br>Cptl Cd: A<br>LIN/TAMCN:<br>Authn LIN/TAMCN:<br>Total Cst: 2640.00<br>Mfr Model Nbr<br>Mfr Yr<br>Asset<br>Pilferable |
|                                                                                                    | Close Remove From Selection                                                                                                    |
|                                                                                                    | Update Cancel                                                                                                    |

- 3. Select the asset to display its information window.
- 4. Review the asset information.
- 5. Select the **Close** button to close the information window.

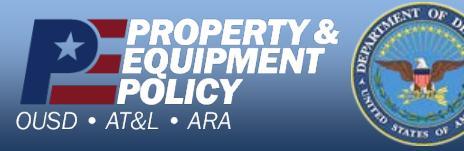

DPAS Call Center 1-844-843-3727

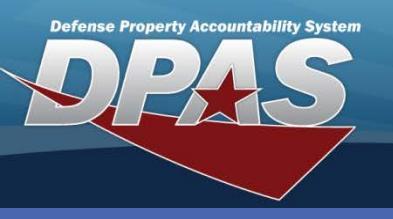

**Asset Updates** 

# Stock Nbr Update

- 6. Update any of the editable fields.
- 7. Select the **Update** button to complete the process.

| Selected Asset(s)                                                                              | Original Values                           |  |  |  |  |  |  |
|------------------------------------------------------------------------------------------------|-------------------------------------------|--|--|--|--|--|--|
| Asset Id Serial Nbr Stock Nbr Custodian Nbr                                                    | Document Number                           |  |  |  |  |  |  |
| HR1026000040 HP23LPTOP04 7020001010002 MC0002<br>HR1026000042 HP23LPTOP06 7020001010002 MC0002 | Doc Nbr                                   |  |  |  |  |  |  |
| Update has been disabled. Refresh Page for                                                     | Stock Number                              |  |  |  |  |  |  |
| Removed Assets                                                                                 | Stock Nbr 7020001010002 Type Asset Cd G   |  |  |  |  |  |  |
| HR1026000041 HP23LPTOP05 7020001010002 MC0002                                                  | Asset Cd Select an Item 👻                 |  |  |  |  |  |  |
| Refresh Page                                                                                   | Manufacturer Data                         |  |  |  |  |  |  |
|                                                                                                | Mfr Data Non-Actbl                        |  |  |  |  |  |  |
|                                                                                                | Mfr Name                                  |  |  |  |  |  |  |
|                                                                                                | Mfr Part Nbr Mfr Model Nbr                |  |  |  |  |  |  |
|                                                                                                | CAGE Cd Mfr Yr                            |  |  |  |  |  |  |
|                                                                                                | Catalog Asset<br>Pilferable No Pilferable |  |  |  |  |  |  |
|                                                                                                |                                           |  |  |  |  |  |  |
| Cancel                                                                                         |                                           |  |  |  |  |  |  |

- If you have multiple assets selected, and one is incorrectly selected, you can remove it in the **Selected Asset(s)** section of this page without returning to the beginning of the update process.
- If you remove an asset from the **Selected Asset(s)** section of this page you are able to return it to the active list by selecting the **Add to Selection** button.

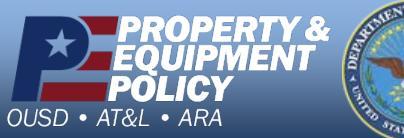

DPAS Call Center 1-844-843-3727

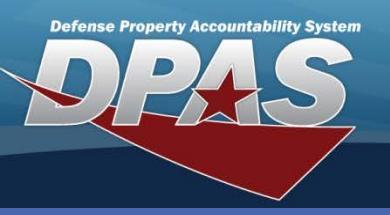

#### **Asset Updates**

## Attribute(s) Update

1. From the Selected Rows page, choose the Attribute(s) Update radio button.

If a template is NOT associated with the Stock Number the Attribute(s) Update radio button will not display.

2. Select the Continue button - The Attribute Value(s) page displays.

Steps 1-2 not pictured

Select the Attribute(s) button - the Template 3. displays.

Template Names are unique and directly related to the ACC of a Stock Number. Templates are assigned during the Catalog process. They can only be associated with Stock Numbers of serial and component assets; they cannot be associated to stock numbers of bulk and real property assets.

If an asset's Stock Number is changed to a Stock Number with the same Template Name, the attribute values will remain with the asset. However, if a Stock Number is changed to a Stock Number which does not have the same Template Name associated with it, the template will detach and attribute values will be lost.

|                                                          | Original Value(s)               |              |                       |                    |  |  |  |  |  |
|----------------------------------------------------------|---------------------------------|--------------|-----------------------|--------------------|--|--|--|--|--|
| Each template<br>can have multiple                       | Asset Id<br>LIN/TAMCN           | UIC001100005 | Stock Nbr<br>Quantity | 2320010921200<br>1 |  |  |  |  |  |
| attributes. An<br>attribute can<br>belong to<br>multiple | Attribute Value(s) Attribute(s) |              |                       |                    |  |  |  |  |  |
| templates.                                               |                                 | Update       | Cancel                |                    |  |  |  |  |  |

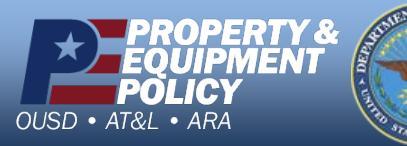

**DPAS Call Center** 877-873-

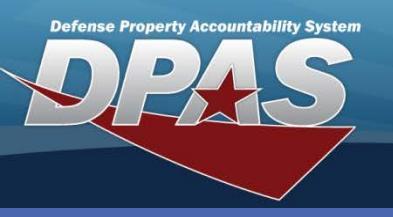

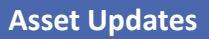

# Attribute(s) Update

- 5. Enter your data/values into the attribute fields of the template.
- Select the Submit button the Attribute Value(s) page displays.
- Select the Update button to associate the attributes to this asset. This completes the process.

Attributes are characteristics or specifications for assets.

New attributes and attribute templates are created at the Application Administrator level.

| AttributeUserInput   | <u>cl</u>  | ose or Esc H   | Кеу    |              |   |
|----------------------|------------|----------------|--------|--------------|---|
| Attribute(s) Value   | e Update   |                |        |              |   |
| Asset Id             | UIC001100  | 005            |        |              |   |
| ACC                  | P - Comme  | ercial Vehicle | •      |              |   |
| Template(s)          | Truck Pick | up             |        |              |   |
| Capacity - Passenger | S          | 5              |        | Clear        | ^ |
| Armored              |            | ⊙ Yes          | O No   | <u>Clear</u> |   |
| Capacity - Bed Size  |            |                |        | <u>Clear</u> |   |
| Color                |            | green          |        | <u>Clear</u> | = |
| Door - Count         |            | 2              |        | <u>Clear</u> |   |
| Engine - Type        |            | Diesel         | ~      | <u>Clear</u> |   |
| GVWR                 |            |                |        | <u>Clear</u> |   |
| Light Bar            |            | <b>○</b> Yes   | ◯ No   | Clear        |   |
| Run Flat Tires       |            | Yes            | ◯ No   | <u>Clear</u> | ~ |
|                      | Submit     | Reset          | Cancel |              |   |

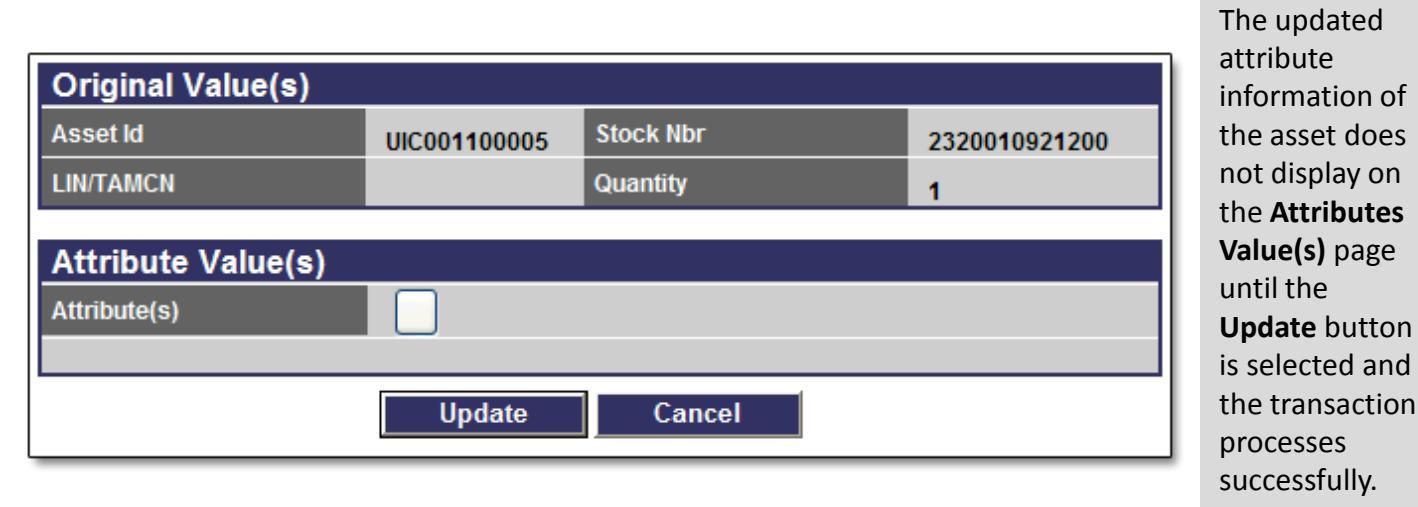

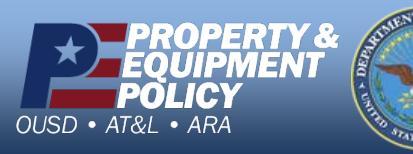

DPAS Call Center 1-844-843-3727